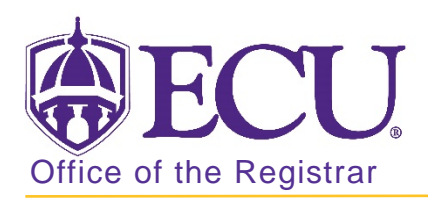

## How to view general student information in Banner 9

address, phone, email, biological, emergency contact, etc.

- 1. Log in to Banner 9 Admin Pages.
- 2. At the Banner 9 Admin Pages home screen type General Person Identification or SPAIDEN.
- 3. Enter students Banner ID or search for student by clicking the look up button.

| × | Gen | eneral Person Identification SPAIDEN 9.3.10 (BTST) |  |  |  |   |  |  |  | <b>-</b> | Å  | * |
|---|-----|----------------------------------------------------|--|--|--|---|--|--|--|----------|----|---|
|   |     | ID:                                                |  |  |  | + |  |  |  |          | Go |   |
|   |     |                                                    |  |  |  |   |  |  |  |          |    |   |

4. Click the Go button

| X General Perso        | on Identification SPAIDEN | 9.3.10 (BTST) |           |              |     |                      |    | 🔒 ADD           | RETRIEVE    | 🖧 REL    | ATED    | 🗱 TOOLS  |
|------------------------|---------------------------|---------------|-----------|--------------|-----|----------------------|----|-----------------|-------------|----------|---------|----------|
| ID:                    |                           |               |           |              |     |                      |    |                 |             |          | Start ( | Over     |
| Current Identification | Alternate Identification  | Address       | Telephone | Biographical | E-m | ail Emergency Conta  | ct | Additional Ider | ntification |          |         |          |
|                        |                           |               |           |              |     |                      |    |                 | 🖶 Insert    | Delete   | 🍙 Сору  | Ϋ Filter |
| ID                     |                           |               |           |              |     | Name Type            |    |                 |             |          |         |          |
| PERSON                 |                           |               |           |              |     |                      |    |                 | 🚹 Insert    | E Delete | 🖥 Сору  | Ϋ Filter |
| Last Name Prefix       |                           |               |           |              |     | Prefix               |    |                 |             |          |         |          |
| Last Name              |                           |               |           |              | •   | Suffix               |    |                 |             |          |         |          |
| First Name             |                           |               |           |              |     | Preferred First Name |    |                 |             |          |         |          |
| Middle Name            |                           |               |           |              |     | Full Legal Name      |    |                 |             |          |         |          |
| <                      |                           |               |           |              |     |                      |    |                 |             |          |         | >        |

5. Click the appropriate Tabs. (Current Identification, Alternate Identification, Address, Telephone, Biographical, E-mail, Emergency Contact, Additional Information) to find student information.